## TUTO RENOUVELLEMENT D'ADHESION FFA

ETAPE 1 : Accéder au site de la FFA

**ETAPE 2** : En haut à droite de la page, allez sur « mes accès » puis cliquez sur « espace du licencié »

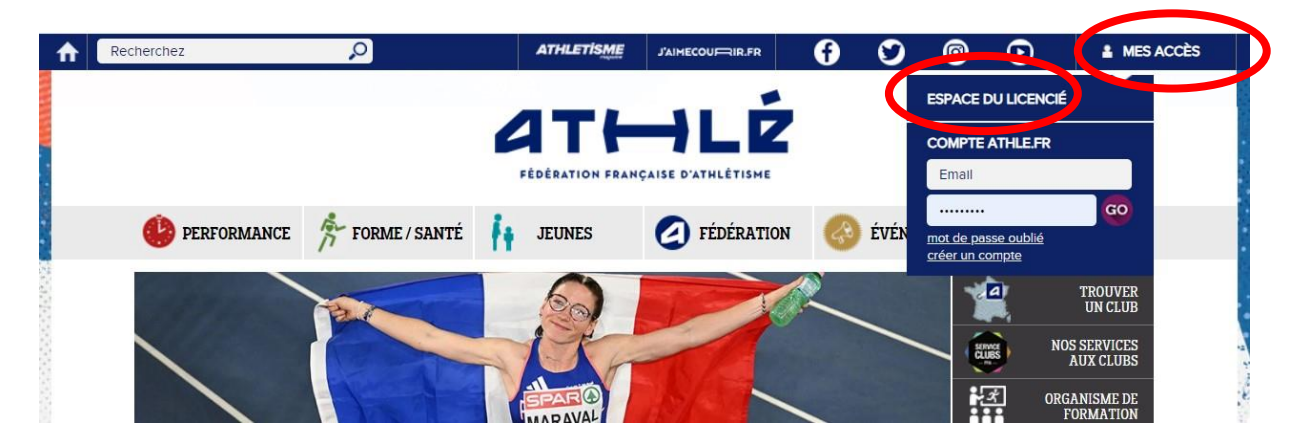

**ETAPE 3** : Accédez à votre espace licencié en rentrant votre numéro de licence et votre mot de passe.

(Vous les avez reçues lors de votre inscription à la FFA. Il faut rechercher dans vos mails un message de <u>e-licence@athle.fr</u>, si vous n'avez pas conservé précieusement ces informations).

| Bienvenue da                                 | ans             |
|----------------------------------------------|-----------------|
| Mon Espace AT                                | THLE            |
| (n° licence/pass j'aime courir/email) Code d | 'accès :        |
| Mot de                                       | passe :         |
| Mot de passe oublié ?                        | Annuler Valider |
| Version : 3.0.1-a - 01/09/2022               |                 |

**ETAPE 4** : Sur votre espace licencié, passez la souris sur le logo représentant une carte dans le bandeau de gauche.

| a | Mon Espace<br>CLEDER NICOLAS , (931693 - 2024) | at∺lÉ |
|---|------------------------------------------------|-------|
|   | MA LICENCE                                     |       |

ETAPE 5 : Cliquez sur « Formulaire Licence »

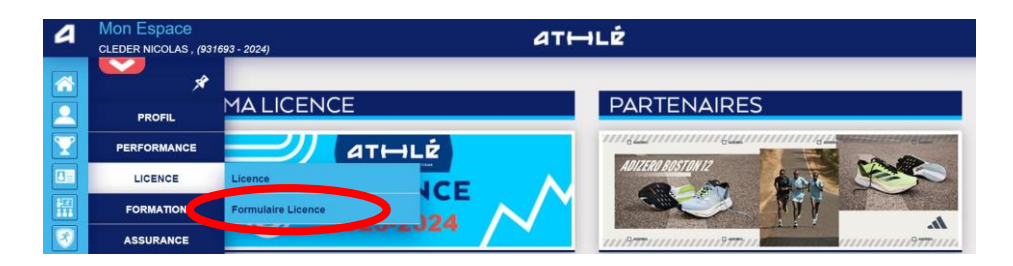

**ETAPE 6** : Ouvrez et modifier si besoin, chacune des 5 pages du menu licence

| Menu LICENCE           |                                                                                                    |  |  |  |  |
|------------------------|----------------------------------------------------------------------------------------------------|--|--|--|--|
| /L Choix du formulaire | Identité Ussurance & Code Ethiquit Mes préférences Parcours de prévention santé                                                                  |  |  |  |  |
| Choix du formulaire    |                                                                                                    |  |  |  |  |
|                        | LA SAISON                                                                                                    |  |  |  |  |
|                        | Vous allez remplir ce formulaire pour la saison 2025 (licence valide du 01/09/2024 au 31/08/2025)                                                |  |  |  |  |
| Si                     | vous souhaitez encore prendre une licence cette saison, merci de vous rapprochez directement de votre club<br>et de ne pas saisir ce formulaire. |  |  |  |  |
|                        | LE CLUB                                                                                                    |  |  |  |  |
|                        | Le choix de votre prochain club (ce choix n'est pas définitif et pourra être modifié)                                                            |  |  |  |  |
|                        | <sup>®</sup> Je souhaite <u>rester</u> dans mon club <b>OU</b> je suis un nouveau licencié.                                                      |  |  |  |  |
|                        | <sup>O</sup> Je souhaite <u>changer</u> de club pour ma prochaine licence <b>OU</b> je n'ai pas encore décidé.                                   |  |  |  |  |
|                        | A Modifier                                                                                                    |  |  |  |  |

**ETAPE 7** : Passez les 5 étapes du parcours de prévention santé en visionnant les vidéos. Une fois terminé, vous devez avoir cet affichage :

|     | Menu SANTE                                                              | Votre for                                                                                                    | mulaire d'Inscription es     | st également validé |         |  |  |  |  |
|-----|-------------------------------------------------------------------------|----------------------------------------------------------------------------------------------------|------------------------------|---------------------|---------|--|--|--|--|
|     | 5/5 Etape 1                                                             | Etape 2                                                                                                    | Etape 3                      | Etape 4             | Etape 5 |  |  |  |  |
| 12  | Parcours de F                                                           | Parcours de Prévention Santé - 5                                                                                                    |                              |                     |         |  |  |  |  |
| 3   | La Commission médie<br>acteurs de l'athlétisme<br>Les licenciés et comp | La Commission médicale de la Fédération Française d'Athlétisme met à disposition des informations à destination de tous les<br>acteurs de l'athlétisme et partage ses recommandations quant à la prévention des risques pour la santé des athlètes.<br>Les licenciés et compétiteurs sont invités à prendre connaissance de ces informations consultables sur <u>cette page</u> à tout moment. |                              |                     |         |  |  |  |  |
| Lb. |                                                                         | Votre réponse a blen été prise en compte.<br>Votre PPS est maintenant terminé.                                                                                                    |                              |                     |         |  |  |  |  |
| ×   |                                                                         | Votre                                                                                                    | formulaire d'Inscription est | t également validé  |         |  |  |  |  |

En cas de difficultés vous pouvez contacter notre secrétaire à l'adresse suivante :

secretaire.uacs@gmail.com